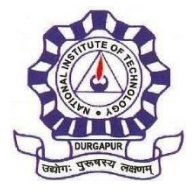

Date: 24.12.2024

## **NOTICE**

## Subject: Hostel mess advanced for ongoing UG, PG and PhD Students for Even Semester 2024-25.

- 1. All the Students must have to report their respective hostel office after reaching back to the Institute.
- 2. Advance Mess Fee and Payment Method: The students will have to deposit the amount (as per Annexure-I) in the respective hostel Bank Account. The payment flowchart is shown in Annexure II. The students must be careful while depositing the mess advance in the respective hostel account.
- 3. All the students have to submit the proof of mess advance fee deposition in the respective hostel office.
- 4. The last date of depositing the mess advance fee is 5<sup>th</sup> January 2025. With failing so, the fine will be imposed as per rules.
- 5. All the borders of Hall 5 are request to deposit the advance mess fee to their newly allotted respective hostel bank account (For the allotment details, please contact the Wardens of Hall 5).

Sd/-Chief Wardens Sd/-Dean (Students Welfare)

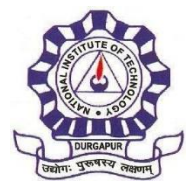

# NATIONAL INSTITUTE OF TECHNOLOGY DURGAPUR Mahatma Gandhi Avenue, Durgapur 713209, India www.nitdgp.ac.in (An Institute of National Importance under Ministry of Education, Govt. of India)

### Annexure-I: Payment Amount and Payment Method

| Hostel<br>Name | Mess Advance Fees for Even<br>Semester 2024-25 | Payment method                                                                                                    |
|----------------|------------------------------------------------|----------------------------------------------------------------------------------------------------|
| Hall 1         | Rs. 20,000/-                                   | Through SBI Collect<br><u>https://www.onlinesbi.com/sbicollect/</u><br>(See Annexure-II)                                                                             |
| Hall 2         | Rs. 17,000/-                                   | Account Name: MESS ACCOUNT, HALL-2<br>A/C No.: 8569101000376<br>IFSC: CNRB0008569<br>Canara Bank<br>Durgapur NIT Campus MG Avenue                                    |
| Hall 3         | Rs. 20,000/-                                   | Account Name: NIT MESS HALL III<br>A/C No.: 11520042540<br>IFSC: SBIN0002108<br>State Bank of India<br>Durgapur NIT Campus MG Avenue                                 |
| Hall 4         | Rs. 20,000/-                                   | Through State Bank Collect<br><u>https://www.onlinesbi.sbi/sbicollect/ic ollecthome.htm</u><br>(See Annexure-II)                                                     |
| Hall 6         | Rs. 17,000/-                                   | Through SBI Collect<br>https://www.onlinesbi.com/sbicollect/<br>(See Annexure-II)                                                                                    |
| Hall 7         | Rs. 17,000/-                                   | Through State Bank Collect<br><u>https://www.onlinesbi.sbi/sbicollect/ic ollecthome.htm</u><br>(See Annexure-II)                                                     |
| Hall 8         | Rs. 17,000/-                                   | Through NEFT Account Details Account Name: Preetilata Hall of<br>Residence A/C No.: 30562782563 IFSC: SBIN0002108 State<br>Bank of India R E COLLEGE DURGAPUR Branch |
| Hall 9         | Rs. 17,000/-                                   | Through SBI Collect<br><u>https://www.onlinesbi.com/sbicollect/</u><br>(See Annexure-II)                                                                             |
| Hall 10        | Rs. 17,000/-                                   | Through State Bank Collect<br><u>https://www.onlinesbi.sbi/sbicollect/icol lecthome.htm</u><br>(See Annexure-II)                                                     |
| Hall 11        | Rs. 17,000/-                                   | Through State Bank Collect<br><u>https://www.onlinesbi.sbi/sbicollect/icol lecthome.htm</u><br>(See Annexure-II)                                                     |
| Hall 13        | Rs. 17,000/-                                   | Through SBI Collect<br><u>https://www.onlinesbi.com/sbicollect/</u><br>(See Annexure-II)                                                                             |
| Hall 14        | Rs. 17,000/-                                   | Through SBI Collect<br>https://www.onlinesbi.com/sbicollect/<br>(See Annexure-II)                                                                                    |

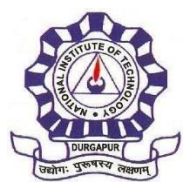

# NATIONAL INSTITUTE OF TECHNOLOGY DURGAPUR Mahatma Gandhi Avenue, Durgapur 713209, India

#### www.nitdgp.ac.in

(An Institute of National Importance under Ministry of Education, Govt. of India)

## Annexure-II: Payment flow chart through SBI Collect

The detailed instructions of the payment procedure through SBI Collect are as follows. 1. onlinesbi.com 2. Then go to SB Collect 3. Select Category: Here, you have to select "Category: Educational Institutions". 4. Search for Educational Institutions: "**NIT Durgapur**" and Name of Educational Institutions "NIT DURGAPUR" and Click "NIT DURGAPUR" 5. Select Payment Category: Form dropdown menu Select allotted hostel 6. Fill up the form Select "allotted Hostel" Payment Category \* NAME OF THE STUDENT \* REG NO \* ROLL NO \* Write '000' if room number is not available ROOM NO \* MOBILE NO \* Write 'January to April 2025' PAYING FOR MONTH AND YEAR \* in the Remarks box REMARKS(IF ANY) **MESS FEES \*** Write 'Mess Advance' in the **Remarks box** .€ Remarks

- PLEASE ENSURE CORRECT DATA HAS BEEN ENTERED BEFORE PAYING.
- PLEASE ENTER THE CORRECT BILLING MONTH AND YEAR.

### **Enter Your Details**

Individual<sup>O</sup> Organisation / Corporate

Name \* : Date of Birth \* :

Mobile No \* :

On successful completion of payment, you will receive the transaction reference number on this mobile number

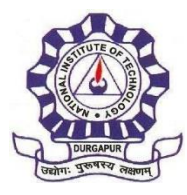

# NATIONAL INSTITUTE OF TECHNOLOGY DURGAPUR Mahatma Gandhi Avenue, Durgapur 713209, India www.nitdgp.ac.in

(An Institute of National Importance under Ministry of Education, Govt. of India)

Email ID :

On successful completion of payment, you will receive the transaction reference number on this email ID

✓ I have read and agreed to the <u>Terms & Conditions</u>

Enter the text as shown in the image \*:

Select one of the Captcha options \*

- Image Captcha Audio Captcha
- 7. Click "Next".
- 8. Verify Payment Details and Click "Next"
- 9. Complete Payment
- **10. Print Receipt.**